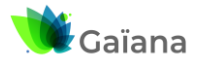

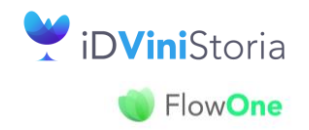

## Péremption des lots en masse

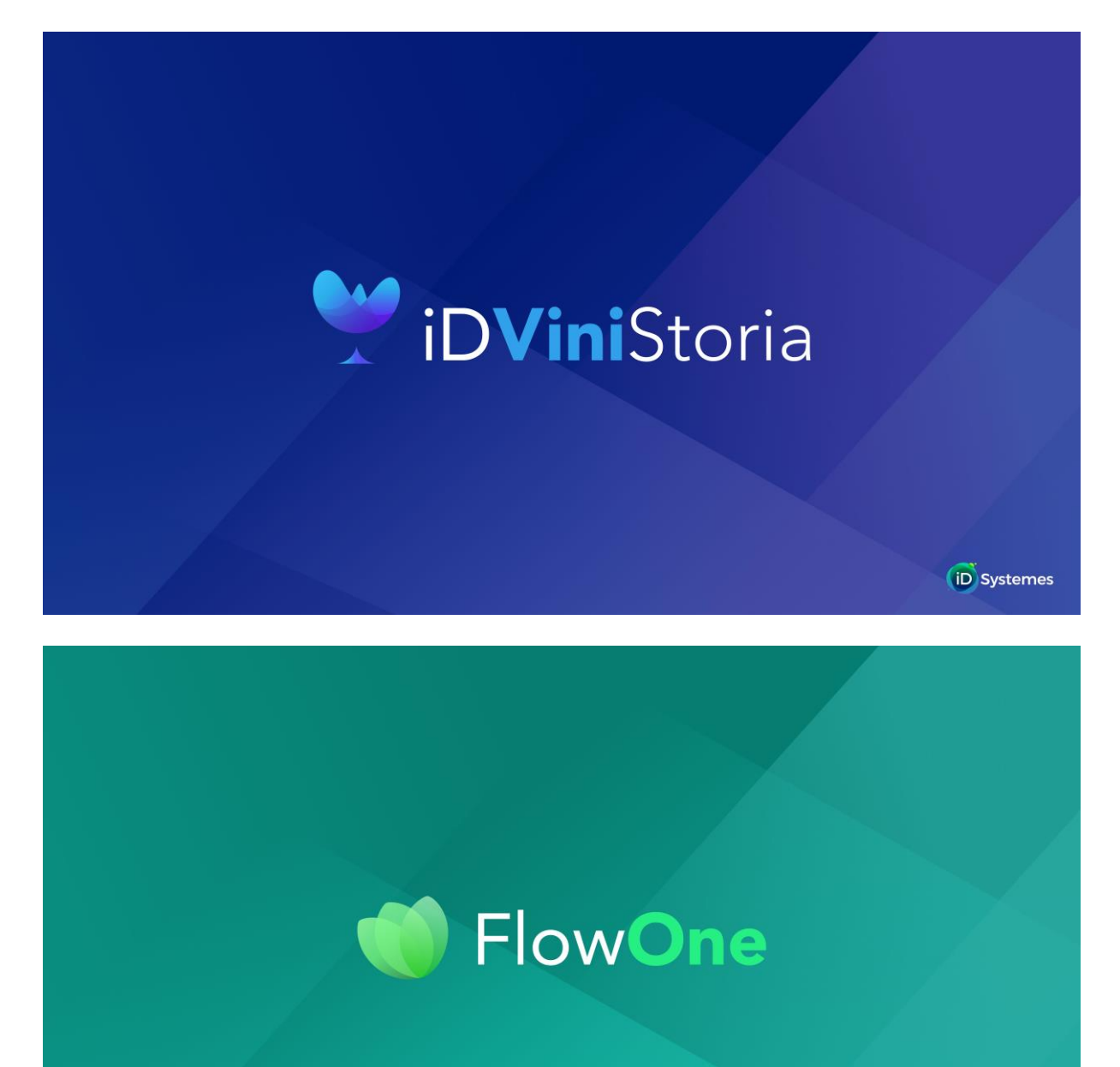

| Produit                      | iDViniStoria / FlowOne – A partir de la version 11.7.0.0 |
|------------------------------|----------------------------------------------------------|
| Auteur                       | Jean-Marc BRIAND                                         |
| Dernière date de mise à jour | 26/02/2024                                               |
| Date de la version initiale  | 20/02/2024                                               |

| Gaïana - R&D | IDViniStoriaFlowOne_Péremption des lots en masse.docx |
|--------------|-------------------------------------------------------|
|              | reviiei 2024                                          |

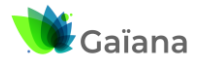

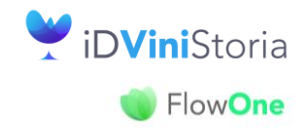

## Péremption des lots en masse

# Table des matières

| Objectif                             | 3 |
|--------------------------------------|---|
| Utilisation                          | 3 |
| Paramètre Utilisateur                | 3 |
| Péremption en masse                  | 4 |
| Annulation de la péremption en masse | 7 |

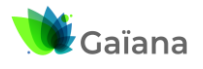

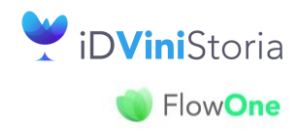

## Péremption des lots en masse

# Objectif

Cette nouvelle fonctionnalité va permettre de périmer tout un ensemble de lots (en respectant bien sûr les conditions de péremption) de manière à éliminer tous les lots restants à zéro à la suite d'un inventaire par exemple.

Cette manipulation, lourde conséquence, n'est réservée qu'à certains utilisateurs.

# Utilisation

Disponible à partir de la version 11.7.0.0 du 26/02/2024

## Paramètre Utilisateur

| 🧊 Gestion des Paramètres Utilisateur                                                    |                                                               |
|-----------------------------------------------------------------------------------------|---------------------------------------------------------------|
| Utilisateur : 🛛 Admin                                                                   |                                                               |
| Général Autorisations Sélection Article Tarif Stock Assortiment Référencement           | Commande Facture Règlement Logistique Prix Revient/Nets Carte |
| Général Autre Cumul Allotement 1 Allotement 2 Planning de Rupture Sélection p           | ar défaut Fabrication                                         |
| Site Q Type de sites Q Ordre de Tri GEVPT/Da                                            | te début dispo                                                |
| Récupération du Site de l'utilisateur dans la consultation de stock                     |                                                               |
| Choisir automatiquement sur lot attente en saisie commande. 🗌 Verrouiller Site - Typ    | e de sites                                                    |
| Choisir automatiquement sur lot attente en saisie commande si pas de lots normaux éligi | bles.                                                         |
| Type de Quantité à tester Disponible Potentiel 🔽 🗖 Ne pas voir les lots                 | d'attente.                                                    |
| Choix si quantité insuffisante :Sélection des lots                                      |                                                               |
| C Refus. Type quantité Disponible                                                       | ▼                                                             |
| Lot attente. C = =                                                                      | Valeur 1                                                      |
| ○ Quantité = Quantité restante sur le lot.                                              |                                                               |
| Autoriser la saisie sur quantité manquante. Priorité                                    | à                                                             |
|                                                                                         |                                                               |
| I Ignorer la date de disponibilité du lot.                                              |                                                               |
| Ne pas recuperer le site de l'utilisateur dans le site de la commande                   |                                                               |
| Desactiver le contrôle du stock lors de changement de date d'expédition                 |                                                               |
| Forcer manuellement le stock                                                            |                                                               |
| Autoriser à mettre à jour un lot de stock en gestion de commande                        |                                                               |
| Saisie emplacement obligatoire en saisie de stock                                       | 2 Paramètres distincts :                                      |
| Ouvrir automatiquement la fenêtre des Lots totalisateurs                                |                                                               |
| Considérer les lots totalisateurs comme des lots d'attente pour le contrôle de stock    | - Pour autoriser la peremption en                             |
| Autoriser la péremption en masse des lots de stock                                      | masse                                                         |
| Autoriser l'annulation de la péremption d'un lot de stock                               | - Pour autoriser l'annulation de la                           |
|                                                                                         | néremption en masse                                           |
| Annular                                                                                 | peremption en masse                                           |
| Aunoria Aunora                                                                          |                                                               |

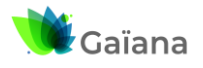

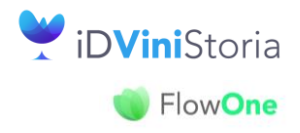

## Péremption des lots en masse

## Péremption en masse

A partir de la fenêtre Stocks/Comptage ou de la fenêtre Stocks/Inventaire, sélection de la liste des lots à périmer puis clic droit « Péremption des lots de la sélection »

| s articles O Lot evistant                                   |
|-------------------------------------------------------------|
|                                                             |
|                                                             |
| Réappro                                                     |
|                                                             |
| ○ Tous                                                      |
|                                                             |
|                                                             |
| Espèce Va (Packaging) (Taille) Site Début dispo. Fin dispo. |
| chromo jard LOC 30/04/2021                                  |
| x grandiflora 'ed Motte 60/70 LOC 10/12/2021                |
| concolor Cont.3L S1 21/02/2022                              |
| x 'ed Cont.3L 30/40 51 02/03/2023                           |
| x grandillora 'ed_Copt 31 50/60 S1 02/03/2023               |
| x grandillore 'co' 3 L 30/40 S1 04/09/2022                  |
| x 'ed Cont.3L 30/40 S1 02/03/2023                           |
| x grandiflora 'ed 3 L 80/100 S1 02/03/2023                  |
| x grandiflora 'ed Cont.3L 50/60 S1 02/03/2023               |
| x grandiflora 'co 3 L 30/40 S 😶 07/07/2022 💌 💌              |
| rouge Sol Godet LOC 19/08/2022                              |
| rose Joli Godet LUC 19/08/2022                              |
|                                                             |

#### Message de confirmation :

| drc 02/09/2010 | RAP       |                 | RAPET PERE      |                | DSU        |          |
|----------------|-----------|-----------------|-----------------|----------------|------------|----------|
| dr Confirmat   | ion       |                 |                 |                |            | $\times$ |
| dre 1          |           |                 |                 |                |            |          |
| dro 2          | Tous les  | lots de la séle | ction vont être | e nérimés      |            |          |
| dre C !        | Seuls les | lots ayant un   | stock physiqu   | ie et un stock | disponible |          |
| dro 2          | et un sto | ck disponible   | potentiel à 0   | seront périmé  | is. Cette  |          |
| dro 1          | Voulez-v  | ous continuer   | ?               |                |            |          |
| ue 2           |           |                 |                 |                |            |          |
| ue 1           |           |                 |                 |                |            | _        |
| dre 1          |           |                 |                 | Oui            | Non        |          |
| dre 1          | _         |                 |                 |                |            |          |
| ue 03/09/2008  | CA1       |                 |                 |                | CR2        |          |

A la fin du traitement, un rapport détaille les actions réalisées :

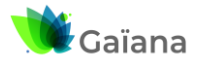

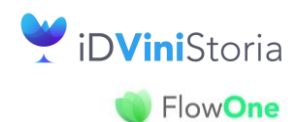

### Péremption des lots en masse

| -                     |                                                                                                    |   |   | _ |
|-----------------------|----------------------------------------------------------------------------------------------------|---|---|---|
| 7                     | 🜒 Péremption en masse des lots de stocks                                                                                                    | - | × |   |
| 5<br>5<br>5<br>3<br>7 | Lot N°1403 : Péremption refusée : Stock physique, disponible ou disponible potentiel différent de 0.<br>Lot N°1405 : Péremption refusée : il existe au moins un mouvement d'achat non expédiée avec de la quantité.<br>Lot N°1398 : Péremption effectuée avec succès.<br>Lot N°1406 : Péremption refusée : Stock physique, disponible ou disponible potentiel différent de 0.<br> |   | • |   |
| 7<br>5<br>3           | 4                                                                                                    |   | • | , |
| 5                     | ОК                                                                                                    |   |   |   |

Règles relatives à la péremption :

- Stock physique= 0 ET Stock disponible=0 ET Stock disponible potentiel=0 ET
- Pas de mouvement sur une opération de vente/achat non expédiée qui mouvemente le stock (OrdMvtStock=1) avec OdLHTNetBasePrice>=0 ET Quantité<>0) même si ces mouvements sont antérieurs à la date de clôture ET
- Pas de mouvement sur une fabrication (ligne ou entête) non clôturée ET Quantité<>0

Les rapports de péremption sont historisés dans le répertoire GestCom\Logs\PeremptionLots

A noter que, lors de la péremption, la date de dernière modification du lot est actualisée avec la date de cette péremption, ce qui permet de retrouver facilement ces lots en consultation pour contrôle ou une éventuelle annulation de cette péremption :

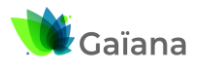

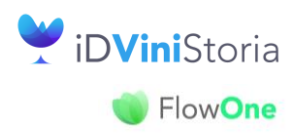

## Péremption des lots en masse

| 🌒 Consultation de Stock                                                                                                    |                                                                                                    |                                                                                                    |
|----------------------------------------------------------------------------------------------------|----------------------------------------------------------------------------------------------------|----------------------------------------------------------------------------------------------------|
|                                                                                                    | Tarif                                                                                                    |                                                                                                    |
| Sélection Lots Mouvements Stock date à date                                                                                                    | Total Article Planning de Rupture                                                                                                    |                                                                                                    |
| Article :     N*       Genre :                                                                                                    | Propriétaire marque                                                                                                    | Lot stock :<br>N* fournisseur Type Dépot Site<br>Site Secteur<br>Type date Date de dernière modification<br>Date du 20/02/2024<br>Oui<br>Date du 20/02/2024<br>Oui<br>Non<br>Tous<br>Client-Fournisseur<br>Client-Fournisseur<br>Date du 20/02/2024<br>Date du 20/02/2024<br>Oui<br>Non<br>Tous<br>Tous<br>Client-Fournisseur<br>Non<br>Tous<br>Client-Fournisseur<br>Non<br>Tous<br>Client-Fournisseur<br>Non<br>Tous<br>Client-Fournisseur<br>Non<br>Non |
| ☐ Voir les lots des articles masqués                                                                                                    | Recherche dans référencement                                                                                                    | Client N* Hemise ligne : E                                                                                                    |
| Article :<br>Forme :<br>BIO/CONV :<br>Ecarté/NE :<br>age :<br>Age :<br>F/G :<br>Mobil Business :<br>HortiOnLine 0/N :<br>N <sup>6</sup> Gamme :<br>e-boutique :<br>Présentation précédente :<br>Taxe :<br>Q | ???:   Q     Zone Phyto:   Q     Critère 14:   Q     Critère 15:   Q     Critère 16:   Q     Critère 17:   Q     Critère 18:   Q     Code MPS:   Q     Critère 20:   Q     Critère 21:   Q | Lot stock : Affichage des couleurs avancement<br>Qualité N* Lot au<br>Qualité N* Admin. au<br>Semaine N* Drigine au Priorité à<br>Marché/centrale<br>COULEUR<br>Conditionnement<br>Voir les lots : Normaux Prévisionnels Tous<br>N* culture Voir les lots : O Normaux Prévisionnels Tous<br>Utilisateur<br>Traçabilité culture Voir les lots : O Normaux Prévisionnels Tous<br>Utilisateur<br>Traçabilité culture Voir les lots : O Série démarrée Non O Tous<br>Articles sans gestion de stock Lots périmés : O Dui Non O Tous<br>Lots Dispo à la date                                                                                                    |
|                                                                                                    | G                                                                                                    | Imprimer KottiShare                                                                                                    |

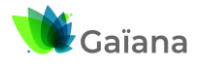

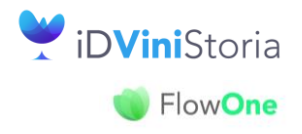

### Péremption des lots en masse

## Annulation de la péremption en masse

Cette action se déclenche à partir de la fenêtre de consultation des lots de stock en prenant soin de ne sélectionner que des lots périmés :

|                                | -              |       |       |        |
|--------------------------------|----------------|-------|-------|--------|
| Articles sans gestion de stock | Lots périmés : | 🗿 Oui | 🔵 Non | 🔵 Tous |
| Lots Dispo à la date           |                |       |       |        |

Sur la liste des lots sélectionnés, clic droit Annuler la péremption des lots

|   | Con     | sultatio | on de S | Stock      |                   |                                  |         |        |         |           |        |                  |                          |                 |               |           |       |           |           |
|---|---------|----------|---------|------------|-------------------|----------------------------------|---------|--------|---------|-----------|--------|------------------|--------------------------|-----------------|---------------|-----------|-------|-----------|-----------|
| Г |         |          |         |            |                   |                                  | Tarif 1 | Tari   | f de Ba | se        |        |                  |                          |                 |               |           |       |           |           |
|   | électio | n Lo     | s h     | louvements | Stock date à date | Total Article Planning de Ruptur | e       |        |         |           |        |                  |                          |                 |               |           |       |           |           |
|   | N* A    | rti Lo   | t T N°  | Lot Appell | ation             | Désignation 2                    | (Millé  | (Unité | N* lot  | Lot périm | é Di / | Date d'inventair | e Type fi: N* admini     | istratif Emplac | eme Prix revi | Volume ef | Degré | Volume AP | Qté inven |
|   | -       | 84 E     |         | 0 Beaune   | 1er Cru           | "Aux Cras"                       |         | 0,75 L | 1754    |           | LAB    | 01/01/2022       | CR2 L25941               |                 | 0.00€         | (         |       |           | ) 0       |
|   | 4       | 56       |         | 0 BEAUN    | E 1er CRU         | LES GREVES                       |         |        |         | <b>V</b>  |        | Afficher la g    | grille tarifaire         |                 | 14.85€        |           |       |           | ) 24      |
|   |         |          |         |            |                   |                                  |         |        |         |           |        | Afficher les     | images du lot            |                 |               |           |       |           |           |
| Ш |         |          |         |            |                   |                                  |         |        |         |           |        | Afficher le t    | ableau croisé des Résa C | des             |               |           |       |           |           |
| Ш |         |          |         |            |                   |                                  |         |        |         |           |        | Ouvrir la fic    | he Article               |                 |               |           |       |           |           |
| Ш |         |          |         |            |                   |                                  |         |        |         |           | Г      | Appuler la r     | néremption des lots      |                 | 1             |           |       |           |           |
|   |         |          |         |            |                   |                                  |         |        |         |           |        | Annaleria        | peremption des lots      |                 |               |           |       |           |           |
| Ш |         |          |         |            |                   |                                  |         |        |         |           |        | Tout sélecti     | onner                    | Ctrl+A          |               |           |       |           |           |
|   |         |          |         |            |                   |                                  |         |        |         |           |        | Désactiver l     | e mode de filtrage       |                 |               |           |       |           |           |
| Ш |         |          |         |            |                   |                                  |         |        |         |           |        |                  |                          |                 |               |           |       |           |           |

Règle de contrôle :

 autoriser l'annulation de la péremption uniquement s'il y a un mouvement d'inventaire à la date d'inventaire du dépôt du lot.

Actualisation la date de dernière modification du lot

Génération d'un rapport listant les lots pour lesquels l'annulation de la préemption a été demandée avec commentaire : annulation de la péremption OK / refus de l'annulation de la péremption

Ouverture à la fin du traitement et historisation dans le répertoire : GestCom\Logs\PeremptionLots

| If Annulation de la péremption des lots                                                                                                    | _ | × |
|----------------------------------------------------------------------------------------------------|---|---|
| Lot N°1754 : Annulation refusée car il n'y a pas de mouvement d'inventaire à la date du "01/01/2022" pour ce Dépôt.<br>Lot N°1398 : Annulation de la péremption du lot effectuée avec succès.<br> |   | ^ |
| 4                                                                                                    |   | • |
| OK                                                                                                    |   |   |

| IDViniStoriaFlowOne_Péremption des lots en masse.docx<br>Février 2024 | Gaïana - R&D | Page 7/8 |
|-----------------------------------------------------------------------|--------------|----------|
|-----------------------------------------------------------------------|--------------|----------|

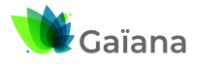

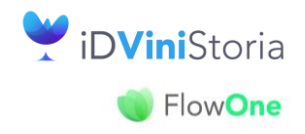

## Péremption des lots en masse

#### **Cas particuliers**

Désexpédition d'une commande (vente ou achat) comportant des lots périmés

⇒ annulation de la péremption des lots concernés

Génération d'un avoir sur une commande (vente ou achat) comportant des lots périmés

- ⇒ annulation de la péremption si le lot a un mouvement d'inventaire à la dernière date d'inventaire
- ⇒ sinon pas d'annulation de la péremption, les lignes de commandes de l'avoir sont positionnées sur des lots d'attente

Annulation d'une fabrication clôturée

- ⇒ annulation de la péremption des lots (entête et lignes) si certains ont été périmés et si le lot a un mouvement d'inventaire à la dernière date d'inventaire
- ⇒ Sinon, pas d'annulation de la péremption, l'annulation de la fabrication n'est pas réalisée

Duplication d'une fabrication clôturée

- ⇒ annulation de la péremption des lots (entête et lignes) si certains ont été périmés et si le lot a un mouvement d'inventaire à la dernière date d'inventaire
- Sinon, pas d'annulation de la péremption, l'entête ou les lignes de fabrication ayant des lots périmés sont positionnés sur lot d'attente

| IDViniStoriaFlowOne_Péremption des lots en masse.docx |
|-------------------------------------------------------|
| Février 2024                                          |